## **Setting Account Alerts in Online Banking**

Log into online banking at <a href="https://my.texasgulfbank.com/login">https://my.texasgulfbank.com/login</a>

**Click on the account tile** that the check was written from. Alerts will need to be created for each account separately.

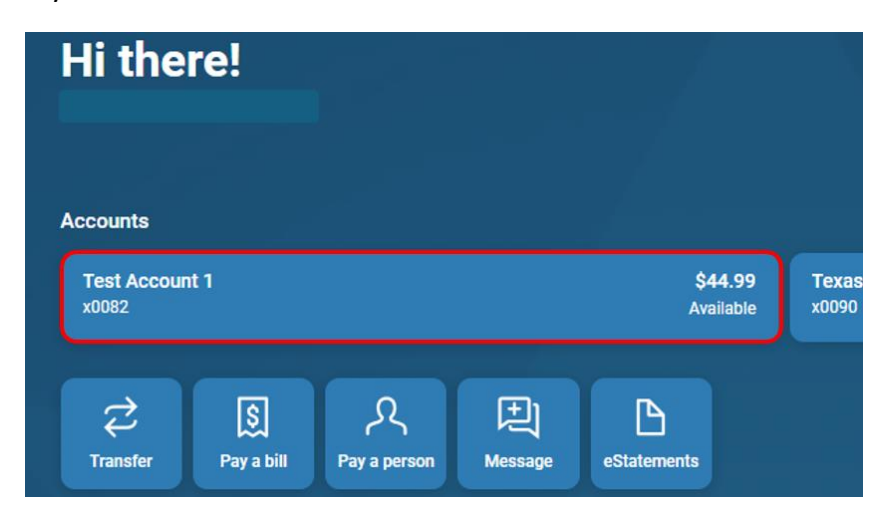

Click on the Alert preferences tile.

|                          |                          |             |                         | \$                   | 44.99<br>Available () |
|--------------------------|--------------------------|-------------|-------------------------|----------------------|-----------------------|
| Q                        | Ç<br>Transfer            | eStatements | E=⊗<br>Stop<br>payments | Alert<br>preferences | र्ट्री<br>Settings    |
| 14.99<br>\$1.00<br>13.99 | Attach to a conversation |             |                         |                      |                       |

The Account alerts screen appears. Click on Balances, transactions and deposits.

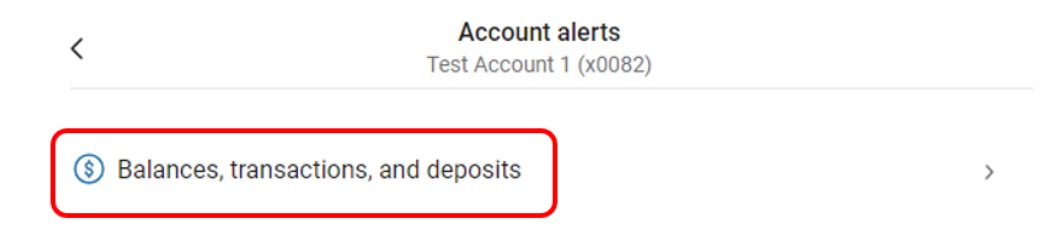

To create a new Balance alert, click on **Balance** then click on **+ Add Alert**.

| <         | Account alerts<br>Test Account 1 (x0082) |
|-----------|------------------------------------------|
| Balance   | Transaction                              |
| You do no | t have any alerts saved.                 |
| + Add a   | lert                                     |

There are options to create an alert if the account balance is over/under a chosen amount and how to receive those notifications.

| <          |                       | Account aler<br>Test Account 1 (x0 | r <b>s</b><br>1082) |
|------------|-----------------------|------------------------------------|---------------------|
| Balance    | Transaction           |                                    |                     |
| You do not | have any alerts saved | l.                                 |                     |
| Notify me  | when my balance i     | is :                               |                     |
| Text       | -1548 Email           | @texasguifbank.com                 | In-App Message      |
| Cance      | Add alert             |                                    |                     |

Input the desired **Balance alert**. Select the **notification preferences** and click **Add alert**.

| <                 | Account alerts<br>Test Account 1 (x0082) |
|-------------------|------------------------------------------|
| Balance           | Transaction                              |
| You do not        | have any alerts saved.                   |
| Notify me         | when my balance is :                     |
| under ~           | \$ 25                                    |
| Notify by:        |                                          |
| □ <sup>Text</sup> | -1548 — Email In-App Message             |
| Cance             | Add alert                                |

The alert is now displayed on the Account alerts page.

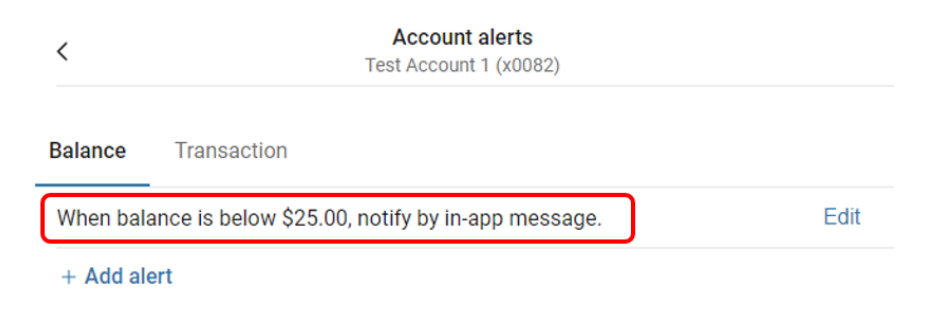

To create a new Transaction alert, click on **Transaction** then click on **+ Add Alert** and follow the same steps shown above.

| <         | Account alerts<br>Test Account 1 (x0082) |  |
|-----------|------------------------------------------|--|
| Balance   | Transaction                              |  |
| You do no | t have any alerts saved.                 |  |
| + Add a   | lert                                     |  |

To change or delete an alert, click on **Edit** next to the alert.

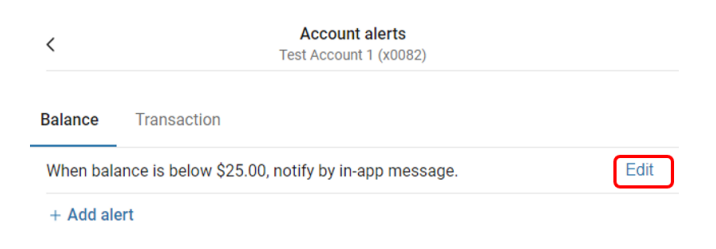

Make the desired changes to the alert, then click Save. To delete an alert, click the Trash icon.

| <          | Account alerts<br>Test Account 1 (x0082) |
|------------|------------------------------------------|
| Balance    | Transaction                              |
| Notify me  | when my balance is under :               |
| Notify by: | .1548 🗌 Email 🛃 💽 In-App Message         |
| Û          | Cancel                                   |
| + Add al   | ert                                      |